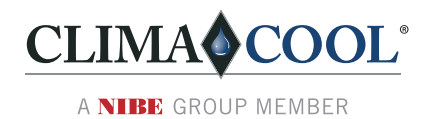

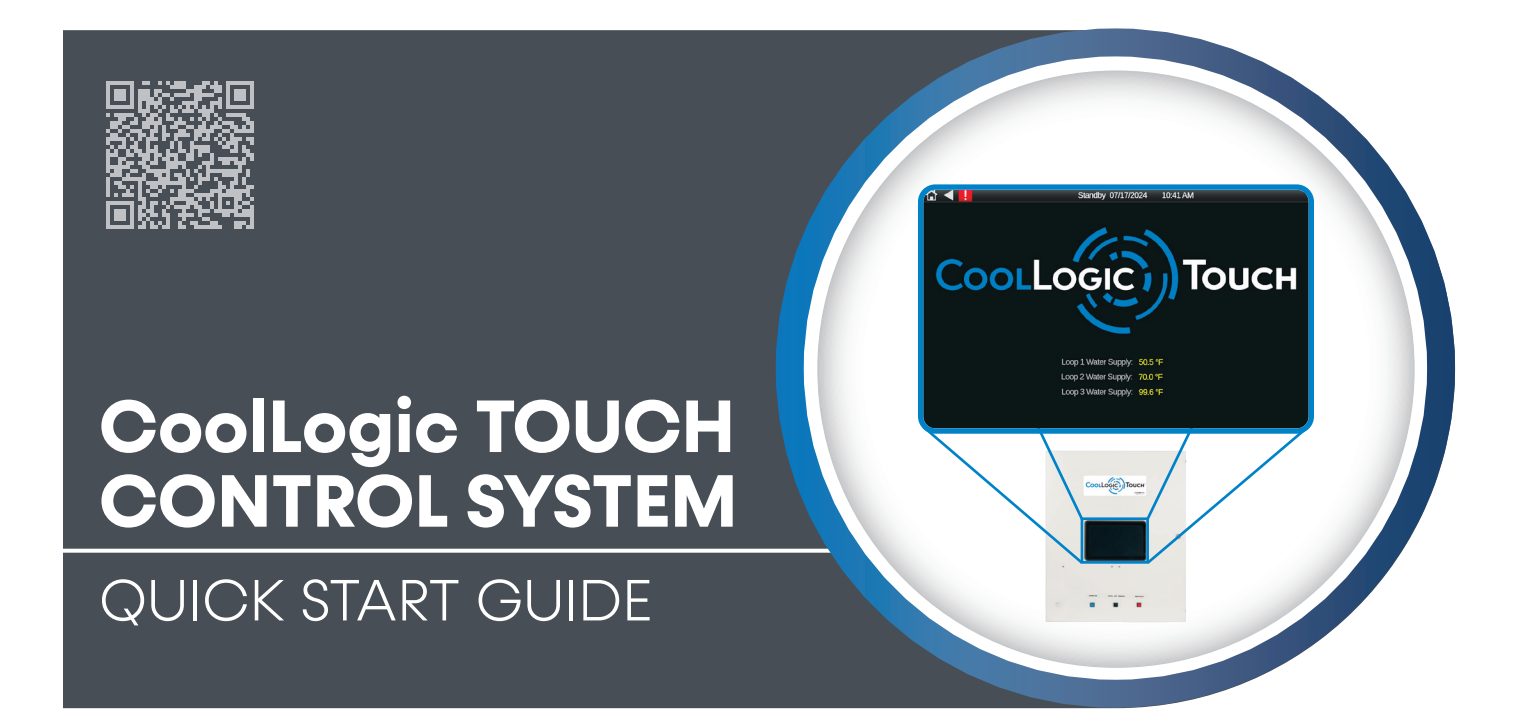

For All R-454B Control System, Water-Source, & Remote Air-Cooled Modules Models: UA & UW

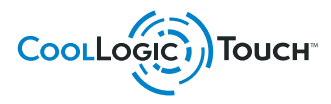

Part#: C97B0083N12 | Created: February 3, 2025

# Table of Contents

- 3 Introduction
  - 3 Home Screen
- 4 System Specifications and Initial Configuration
  - 4 Control System Specifications
  - 4 Establishing Communication
  - 4 Saving your Configuration
- 5 Configuring System Type and Application
  - 6 Cool and Heat Setpoints
  - 6 Controller Configuration
  - 6 Module Configuration
- 7 Service Menu
  - 7 Trends
- 8 Verifying Communication with Modules
- 9 Control System Specifications
- 10 Contact Information
- 12 Revision History

ClimaCool works continually to improve its products. As a result, the design and specifications of each product at the time of order may be changed without notice and may not be as described herein. Please contact ClimaCool's Customer Service Department at 405-815-3000 for specific information on the current design and specifications. Statements and other information contained herein are not express warranties and do not form the basis of any bargain between the parties, but are merely ClimaCool's opinion or commendation of its products. The latest version of this document is available at www.climacoolcorp.com.

### Introduction

This document outlines the quick-start procedure for items that require configuration at initial system startup. Additional fine tuning may be required depending on the system's application.

This guide assumes the required software is installed on the CoolLogic Touch Control System and each of the Chiller Modules in the bank. It is important to verify that all sensors' input jumpers on the CoolLogic Touch Control System and Module Controllers are set properly per sensor type used (voltage, thermistor/dry contact, or current loop).

| Î 🔂 🔍 📙                       |                            | Home             |          |               |
|-------------------------------|----------------------------|------------------|----------|---------------|
| 巻 -60.2 °F                    |                            |                  |          |               |
| 1 2                           |                            |                  |          |               |
|                               |                            |                  |          |               |
|                               |                            |                  |          |               |
| C1 C2 C1 C2                   |                            |                  |          |               |
| Req. 🗿 🎯 🙆 🌀                  |                            |                  |          |               |
| Stat. 🕥 🕥 🥑 🥑                 |                            |                  |          |               |
| Loop 1 Water DPT: 20.0        |                            | Comps Available: | 2        |               |
| Loop 1 Water Return: 60.0     |                            | Status:          | Schedule | Cool PID: 0.0 |
| Loop 1 Water Supply: 60.0     |                            | System Mode:     | Cool     |               |
| Loop 1 Flow: On               |                            | Comps Req:       | 0        |               |
| Chilled Wtr Setpoint: 50.0 °F | Hot Wtr Setpoint: 135.0 °F | Comps On:        | 0        |               |
| Status                        | System Setup               | Service Menu     |          | Alarm         |

### **HOME SCREEN**

View the status of the bank.

| ͡᠘ ◀ 📘                                                                                                    |                       |        | Module 1  |           |               |              |
|----------------------------------------------------------------------------------------------------|-----------------------|--------|-----------|-----------|---------------|--------------|
| ₩ 60.2 °E                                                                                                    |                       | LOOP 1 |           | OA Terr   | nperature     | 80.0         |
| 5 <u>~</u> -00.2 F                                                                                                    | Temp In               | 31.8   |           |           |               |              |
|                                                                                                    | Temp Out              | 39.7   |           |           | R             | etry Status: |
|                                                                                                    | Valve Status          | 28.0   |           | Module    |               | 0            |
| 2                                                                                                    | Valve Output          | 28.0   |           | Comp 1    |               | 0            |
|                                                                                                    | Flow Status           | 0      | 0         | Comp 2    |               | Ö            |
|                                                                                                    |                       | Fan 1  | Fan 2     |           |               | C1 C2        |
|                                                                                                    | Fan Output            | 2.0    | 2.0       |           |               |              |
|                                                                                                    |                       | Comp 1 | Comp 2    | Refriger  | ant Iso Valve | 00           |
|                                                                                                    | Suction Pressure      | 105.1  | 107.3     | Comp R    | lequested     | 00           |
|                                                                                                    | Suction Temperature   | 17.4   | 7.5       | Comp S    | tatus         | 00           |
| and the second second sec | Suction SuperHeat     | -21.5  | -32.4     | Hot Gas   |               | 00           |
|                                                                                                    | Discharge Pressure    | 291.8  | 274.7     | Liquid Is | 0             | 00           |
|                                                                                                    | Discharge Temperature | 150.0  | 150.0     | Liquid In | ij            | 00           |
|                                                                                                    | Liquid Pressure       | 293.6  | 170.0     | Cool EX   | ,<br>V        | ĕĕ           |
|                                                                                                    | Coil LineTemperature  | 26.5   | 25.1      | Heat FX   | SV.           | ăă           |
|                                                                                                    | Subcool Temperature   | 71.0   | 37.6      | Dhace S   | tatue         |              |
|                                                                                                    | Runtime               | 0.0 hr | 0.0 hr    | Filase c  | nalus         | •            |
|                                                                                                    |                       |        |           |           |               |              |
|                                                                                                    |                       | _      |           |           |               |              |
| Status                                                                                                    | System Setup          |        | Service M | lenu      |               | Alarm        |

Select the module number to view the status of the module.

## System Specifications and Initial Configuration

#### CONTROL SYSTEM SPECIFICATIONS

#### **Operating Conditions:**

- -4°F to 122°F (-20°C to 50°C)
- 10% to 90% RH (non-condensing)
- Front IP65 water and dust proof (rear: IP20)
- Vibration tested to EN 60068-64

#### Storage Temperature:

• -13°F to 158°F (-25°C to 70°C)

#### **ESTABLISHING COMMUNICATION**

Use this guide after all devices are properly addressed. Address the CoolLogic Touch Control System and Modules using the rotary dials on each control board. All control boards require a power cycle after setting the address.

IMPORTANT: Save Settings.

### SAVING YOUR CONFIGURATION

After all configuration items are set as desired for the chiller bank, access the Configuration Screen to save settings.

## System Setup > Controller Configuration and select **Backup Memory** to save your settings.

| û ◀ | !                                        | Cont                               | roller Configuration        |          |
|-----|------------------------------------------|------------------------------------|-----------------------------|----------|
|     |                                          |                                    |                             |          |
|     |                                          | Port Settings                      |                             |          |
|     | IP                                       | Router                             | Communication               |          |
|     |                                          | Backup & Restore                   |                             |          |
|     | Backup Memory<br>Note this overwrites fa | Valid? (5) 4:26<br>actory settings | 5:16 PM 09/05/2024          | Thursday |
|     |                                          | Device Links                       |                             |          |
|     |                                          |                                    | Module State<br>Module Setu | us ioi   |
| _   | Status                                   | System Setup                       | Service Menu                | Alarm    |

After applied, verify the "VALID?" Indicator turns green.

## **Configuring System Type and Application**

Select System Setup from the Home Screen.

#### The default password to access the Setup menu is 2546

- **Chiller Module Type:** Choose the type of module being controlled.
- Control Type: Make your selection based on the bank application from the following options: Off, Cooling, Heating, Heat Recovery, SHC Pump, SHC Heat Recovery, SHC HR Cool Priority, SHC HR Heat Priority, or Constant Volume Cooling.
- Chiller Control Source: selects the start/stop method the chiller bank uses.
  - Digital Input enable with dry contact closure of the Remote Chiller Enable terminals within the CoolLogic Touch Control Panel and the three-way switch in the REMOTE position.
  - **Keypad** enable using the keypad and the three-way switch in the **LOCAL** position.
  - BAS enable via BACnet points and the threeway switch in the REMOTE position and the contact closure at the CoolLogic Touch Control Panel terminals 42 and 43 of the LVTB1.
- **Cooling Type:** selects the type of application in use.
  - Comfort Cooling select if LWT is 40°F 50°F (4.4°C 10°C).
  - Brine Duty Cooling select if cooling LWT is 20°F
    40°F (-6.7°C 4.4°C). (Ensure adequate glycol mixture before selecting Brine Duty Cooling.)
  - Data Center Cooling select if cooling LWT is above 50°F (10°C).
- **Glycol Enable:** select if using glycol in the source and/or load loops.
- **Chilled Water Design Delta:** the design difference between entering water and leaving water temperatures in cooling.

| 🔂 ┥ 📙                       | Syst            | em Setu | р             |               |
|-----------------------------|-----------------|---------|---------------|---------------|
| Chiller Module Type:        | UAT             | •       | Cool & Heat   | Setpoints     |
| Control Type:               | Cooling         | •       | Controller Co | nfiguration   |
| Chiller Control Source:     | OFF             | -       | Module Con    | figuration    |
| Cooling Type:               | Comfort Cooling | •       |               |               |
| Glycol Enable:              |                 |         | Free Cooling  | g Settings    |
| Chilled Water Design Delta: | 10.0            |         |               |               |
| Hot Water Design Delta:     | 20.0            |         |               |               |
| Cool Capacity Limiting:     | 100.0           |         |               |               |
| Heat Capacity Limiting:     | 100.0           |         |               |               |
| Module used as N + 1:       | None            | •       | 5.6.1         | **            |
| Module used as N + 2:       | None            | •       | P Gain:       | 3.00          |
| Smart Bypass:               |                 |         | I Gain:       | 0.03          |
| Use Average OAT:            |                 |         | D Gain:       | : 0.03        |
| Use Adaptive Head Pressure: |                 |         | Gain          | 1.00          |
|                             |                 |         | Stage Dov     | wn Diff: 10.0 |
| Status                      | System Setup    | Servic  | e Menu        | Alarm         |

- Hot Water Design Delta: the design difference between entering water and leaving water temperatures in heating.
- **Cool Capacity Limiting:** assigns the maximum cooling capacity of the bank.
- Heat Capacity Limiting: assigns the maximum heating capacity of the bank.
- Module used as N + 1: assigns the module number that will be used as the redundant module.
- Module used as N + 2: assigns the module number that will be used as the second redundant module.
- **Smart Bypass:** when selected, the first module's valves always stay open acting as a bypass.
- BAS OAT Enable: on air-cooled products, select this to use the BAS-supplied outside air temperature instead of the outside air temperature measured on-board.
- Use Average OAT: select to use the average of the measured outside air temperature and the BAS-supplied outside air temperature
- Use Adaptive Head Pressure: when selected, a 4-pipe water-cooled or 2-pipe air-cooled configuration adjusts the head pressure target pressure relevant to the outside air temperature

# **Configuring System Type and Application**

### **COOL AND HEAT SETPOINTS**

| ſî ◀ <mark>!!</mark>          | Coo          | & Heat Setpoints         |       |
|-------------------------------|--------------|--------------------------|-------|
| 🗱<br>Chilled Water Setpoint:  | Local        | 🍌<br>Hot Water Setpoint: | Local |
| Pause PID During Stage<br>Up: |              |                          |       |
| Rem Cool Setpoint Type:       | None 🔻       |                          |       |
| Rem Heat Setpoint Type:       | None 🔻       |                          |       |
|                               |              |                          |       |
| Status                        | System Setup | Service Menu             | Alarm |

**Chilled Water Setpoint:** Enter the desired chilled water setpoint.

Hot Water Setpoint: Enter the desired hot water setpoint.

**PID Hold:** Checked box will not allow compressors to continue to stage up while there is a fault retry condition.

**Remote Cool/Heat Setpoint Type:** Assigns where the chiller bank reads its setpoints.

### **CONTROLLER CONFIGURATION**

| û ◀ 🚦 |                                       | Con                             | troller Configuration           |          |
|-------|---------------------------------------|---------------------------------|---------------------------------|----------|
|       |                                       |                                 |                                 |          |
|       |                                       |                                 |                                 |          |
|       |                                       | Port Settings                   |                                 |          |
|       | IP                                    | Router                          | Communication                   |          |
|       |                                       | Backup & Restore                |                                 |          |
|       | Backup Memory Note this overwrites fa | Valid? 🧿 4:2<br>actory settings | 6:16 PM 09/05/2024 <sup>-</sup> | Thursday |
|       |                                       | Device Links                    |                                 |          |
|       |                                       |                                 | Module Status                   |          |
|       |                                       |                                 | Module Setup                    |          |
|       |                                       |                                 |                                 |          |
| 5     | Status                                | System Setup                    | Service Menu                    | Alarm    |

IP: Configures BACnet over IP settings.

Router: Configures BACnet communication settings.

Communication: Configures BACnet Device Instance.

# NOTE: If Port Settings need to be changed, please contact a ClimaCool Representative.

**Module Setup:** Setup the time and communications settings of the module(s).

### **MODULE CONFIGURATION**

Enables/disables modules and sets the order that units will stage on.

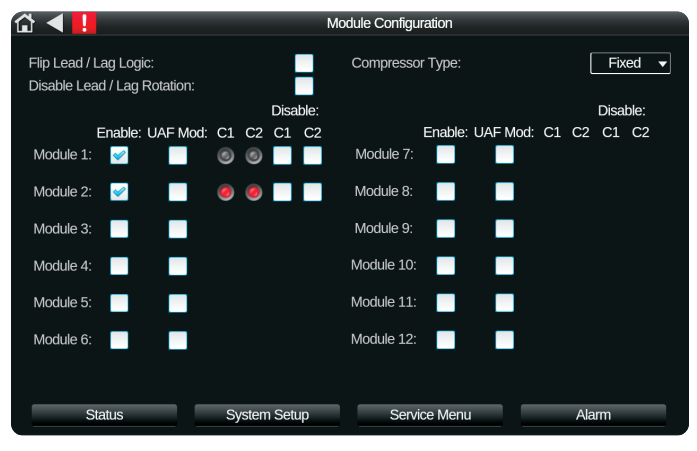

Flip Lead/Lag Logic: Check Box to switch the leading and lagging compressors in a module.

**Disable Lead/Lag Rotation:** Check box to set compressor C1 to always lead.

#### Type of Variable Compressors:

- Fixed: No variable-speed compressors
- **VFD:** Variable Frequency Drive Installed in at least one compressor in the bank

### Service Menu

| 🔂 ┥ 📙                                                                                                    | Servic                                                                                | e Menu                                                                                                    |                                                                                                    |
|----------------------------------------------------------------------------------------------------|---------------------------------------------------------------------------------------|----------------------------------------------------------------------------------------------------|----------------------------------------------------------------------------------------------------|
| Software Version:                                                                                                    | C17BP002NX2_04_2023_R3                                                                |                                                                                                    | Trends                                                                                                    |
| Main Header Water Temps:<br>LOOP 1 IN Raw :<br>LOOP 1 Water Inlet :<br>LOOP 1 OUT Raw :<br>LOOP 1 Water Outlet :<br>Ambient Temperature:<br>Outdoor Air Raw:<br>Outdoor Air: | Temp: Manual Offset:<br>60.0<br>60.0<br>60.0<br>60.0<br>-60.2<br>-60.2 °F<br>0.0<br>C | Reset All Modu<br>Reset All Modu<br>Reset All Modu<br>Reset All Modu<br>Reset All Modu<br>Reset All Modu<br>Reset All Modu<br>Reset All Modu<br>Reset All Modu<br>Reset All Modu<br>Reset All Modu<br>Reset All Modu<br>Reset All Modu<br>Reset All Modu<br>Reset All Modu<br>Reset All Modu<br>Reset All Modu | le # 1 Alarms?<br>le # 2 Alarms?<br>le # 3 Alarms?<br>le # 4 Alarms?<br>le # 5 Alarms?<br>le # 6 Alarms?<br>le # 6 Alarms?<br>le # 7 Alarms?<br>le # 8 Alarms?<br>le # 10 Alarms?<br>e # 10 Alarms?<br>e # 11 Alarms?<br>f-Range Alarm Reset<br>rel alarms reset |
| Status                                                                                                    | System Setup                                                                          | Service Menu                                                                                                    | Alarm                                                                                                    |

#### **TRENDS**

**Note:** Alarms are removed only if the cause of the alarm is solved/removed.

View graphical trends

| Service             | Menu                             |                                  |
|---------------------|----------------------------------|----------------------------------|
| 3P002NX2_04_2023_R3 |                                  | Trends                           |
| mp: Manual Offset:  | Reset All Modu<br>Reset All Modu | le # 1 Alarms?<br>le # 2 Alarms? |

# Verifying Communication with Modules

Communication between the CoolLogic Touch Control System and Chiller Modules can be confirmed by entering the module's Status Screen from the Home Screen. Selecting a module image displays the Module Status Screen for that module. From this status screen, refrigerant pressures and temperatures display as shown in the figure below. If the module temperature or pressure field displays the value 0.0, then communication is not established with the module. Confirm that the STP CAT 6 ethernet cable is correctly connected and that power on all modules and the CoolLogic Touch Control System has been cycled. The CoolLogic Touch Control System must be powered on last. It takes two to three minutes for communication to be established to all modules.

| 🖆 ┥ 📙     |                       | N      | lodule 1  |      |                       |              |
|-----------|-----------------------|--------|-----------|------|-----------------------|--------------|
| ÷ 60.2 °⊏ |                       | LOOP 1 |           |      | OA Temperature        | 80.0         |
| 2-00.2 F  | Temp In               | 31.8   |           |      |                       |              |
|           | Temp Out              | 39.7   |           |      | R                     | etry Status: |
|           | Valve Status          | 28.0   |           |      | Module                | 0            |
| 2         | Valve Output          | 28.0   |           |      | Comp 1                | 0            |
|           | Flow Status           | 0      | 0         |      | Comp 2                | Ö            |
|           |                       | Fan 1  | Fan 2     |      |                       | C1 C2        |
|           | Fan Output            | 2.0    | 2.0       |      |                       |              |
|           |                       | Comp 1 | Comp 2    |      | Refrigerant Iso Valve | 00           |
|           | Suction Pressure      | 105.1  | 107.3     |      | Comp Requested        | 00           |
|           | Suction Temperature   | 17.4   | 7.5       |      | Comp Status           | 00           |
|           | Suction SuperHeat     | -21.5  | -32.4     |      | Hot Gas               | 00           |
|           | Discharge Pressure    | 291.8  | 274.7     |      | Liquid Iso            | 00           |
|           | Discharge Temperature | 150.0  | 150.0     |      | Liquid Inj            | 00           |
|           | Liquid Pressure       | 293.6  | 170.0     |      | Cool EXV              | õõ           |
|           | Coil LineTemperature  | 26.5   | 25.1      |      | Heat FXV              | ăă           |
|           | Subcool Temperature   | 71.0   | 37.6      |      | Phase Status          |              |
|           | Runtime               | 0.0 hr | 0.0 hr    |      | Fhase Status          | •            |
|           |                       |        |           |      |                       |              |
|           |                       |        |           |      |                       |              |
| Status    | System Setu           | p      | Service I | Menu | I A                   | larm         |
|           |                       |        |           |      |                       |              |

## **Control System Specifications**

| ☆ ◀                |             |             |                    |                    | Status      | 3           |            |        |              |
|--------------------|-------------|-------------|--------------------|--------------------|-------------|-------------|------------|--------|--------------|
| Heat PID           | 0.0         |             |                    |                    |             |             |            |        | Retry Status |
| Cool PID<br>HR PID | 0.0<br>0.0  |             | Valve S            | Status             |             | Leavin      | g water    | Rı     | untimes      |
|                    | Status:     | Loop 1 Wtr: | Loop 2 to<br>Evap: | Loop 2 to<br>Cond: | Loop 3 Wtr: | Loop 1 Wtr: | Loop 3 Wtr | r: C1: | C2:          |
| M2                 | Open Module | -1.9        | 12.6               | 12.6               | -12.4       | 9.1         | 18.2       | 0.0 hr | 0.0 hr       |
|                    |             |             |                    |                    |             |             |            |        |              |
|                    |             |             |                    |                    |             |             |            |        |              |
|                    |             |             |                    |                    |             |             |            |        |              |
|                    |             |             |                    |                    |             |             |            |        |              |
|                    |             |             |                    |                    |             |             |            |        |              |
|                    |             |             |                    |                    |             |             |            |        |              |
|                    |             |             |                    |                    |             |             |            |        |              |
|                    |             |             |                    |                    |             |             |            |        |              |
|                    |             |             |                    |                    |             |             |            |        |              |
|                    |             |             |                    |                    |             |             |            |        |              |
|                    | Status      |             | System S           | etup               | Se          | rvice Menu  |            | Al     | arm          |

Overall system status and commands.

The bank is ready to start and run with the minimum configuration completed. It is recommended that you verify additional configuration settings that may require adjustment for the intended application.

## **Contact Information**

For more information on any of the previous configuration menus, contact ClimaCool Technical Services at 800-299-9747, Option 3 or www.climacoolcorp.com.

| Notes |
|-------|
|-------|

# **Revision History**

| Date     | Section         | Description |
|----------|-----------------|-------------|
| 02/03/25 | First Published |             |

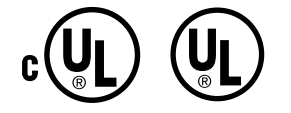

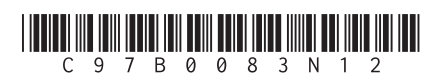

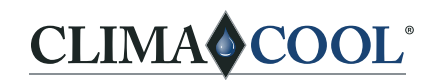

A NIBE GROUP MEMBER

7300 SW 44<sup>th</sup> St | Oklahoma City, OK 73179 Phone: 405.815.3000 | Fax: 405.815.3052 www.climacoolcorp.com

ClimaCool works continually to improve its products. As a result, the design and specifications of each product at the time of order may be changed without notice and may not be as described herein. Please contact ClimaCool's Customer Service Department at 405-815-3000 for specific information on the current design and specifications. Statements and other information contained herein are not express warranties and do not form the basis of any bargain between the parties, but are merely ClimaCool's opinion or commendation of its products. The latest version of this document is available at www.climacoolcorp.com.

© ClimaCool Corp. All Rights Reserved 2025